# **Quick start guide**

Halo LED RL56 Wireless Controlled Retrofit Downlight

# FAT•N®

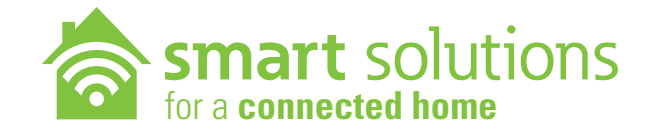

- 1. Install LED downlight into ceiling.
- 2. Open Wink or SAMSUNG SmartThings App.
- 3. Add the LED downlight to the HUB.
- 4. Control your lighting.

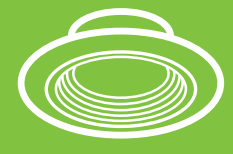

wink

SmartThings

**100%** 

cool

Photos for demonstration only

### **Basic instructions**

**Note:** Ensure the **HUB** is powered on and within range of the LED downlight.

- Download or update your **HUB** manufacturer's app.
- Turn on the LED downlight with the wall switch.
- The LED downlight will flash twice when turned ON to indicate that the fixture is in pairing mode.
- Open HUB manufacturer's app and follow pairing instructions. See reverse side for specific Wink and SmartThings instructions.
- After successful pairing with the **HUB** the LED downlight will flash once.
- Control the LED downlight through your device (the wall switch must remain ON).
- The LED downlight will be ready to control only after successful pairing to the HUB.
- The LED downlight is not designed to work with wall dimmers or other controlled lighting systems.
- If using a dimmer with this LED downlight, set dimmer at the highest setting for best results.
- Refer to LED downlight website for up-to-date **HUB** compatibility list.
- Works with Wink and SmartThings HUBs only. Refer to HUB manufacturing instructions or website for scene setting, scheduling and any other app features.

#### See reverse side for specific Wink and SmartThings instructions

## Dimming

The LED downlight will dim to 5% using the HUB app.

## warm

#### **Color Tuning**

 Use the HUB app to adjust Color Temperature (CCT) of the RL56 wireless LED downlight.

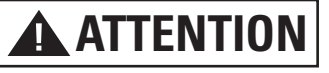

Note: For the wireless downlight to communicate with the HUB the wall switch must remain ON.

#### Reset to Factory Setting

- Using the wall switch, physically switch ON and OFF 6 times within 2 seconds.
- · The LED downlight will flash twice after a successful reset.

5%

# HUB quick start guide and pairing instructions

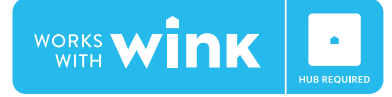

- 1. Open the Wink app
- 2. Select Add a product
- 3. Scroll down to select Lights
- 4. Select Halo LED Downlight
- 5. Click Next Next Next
- 6. Click **Connect now** (ensure the light is on and in pairing mode)
- 7. The LED downlight will now connect as a light
- 8. Name and control the downlight

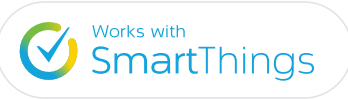

- 1. Open the SmartThings app
- 2. Select My home
- 3. Select Add a thing
- 4. Click **Connect now** (ensure the light is on and in pairing mode)
- 5. The LED downlight will connect as Halo RL56
- 6. Name and control the downlight

| Problem                                                                                   | Possible Cause                       | Solution                                                               |
|-------------------------------------------------------------------------------------------|--------------------------------------|------------------------------------------------------------------------|
| The fixture indicates a successful pairing but the fixture is not controllable in the app | The fixture joined the wrong network | Reset the fixture to factory mode                                      |
| Unable to pair                                                                            | Fixture not in pairing mode          | Reset the fixture to factory mode                                      |
| Unable to pair                                                                            | Pairing mode has timed out           | Toggle wall switch OFF then back ON                                    |
| Unable to pair                                                                            | No power to fixture                  | Turn ON wall switch insure hub is online                               |
| Unable to pair or control                                                                 | Fixture has joined another network   | Reset the fixture to factory mode                                      |
| Unable to control fixture                                                                 | Internet connection lost             | Ensure internet connection                                             |
| Unable to control fixture                                                                 | Out of range                         | Move hub closer to fixture                                             |
| Fixture flicker                                                                           | Fixture connected to a wall dimmer   | Replace dimmer with a standard wall switch or set dimmer to max output |
| Fixture is slow to respond                                                                | Internet connection                  | Check with your ISP                                                    |
| Fixture is slow to respond                                                                | Obstructions between hub and fixture | Relocate hub closer to fixture                                         |

See enclosed instruction sheet for Halo RL56 Wireless Series instructions

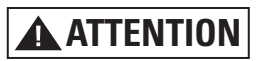

Note: For the wireless downlight to communicate with the HUB the wall switch must remain ON.

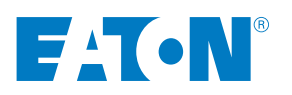

**Troubleshooting** 

www.eaton.com/lighting